## **How To Print Your W-2**

Here are the steps to print your W-2 from Skyward. Please Note: You must have a PDF viewing program such as Adobe Reader to print your W-2.

- 1. Log in to Employee Access and then click on "Employee Information"
- 2. Click on W2 Information

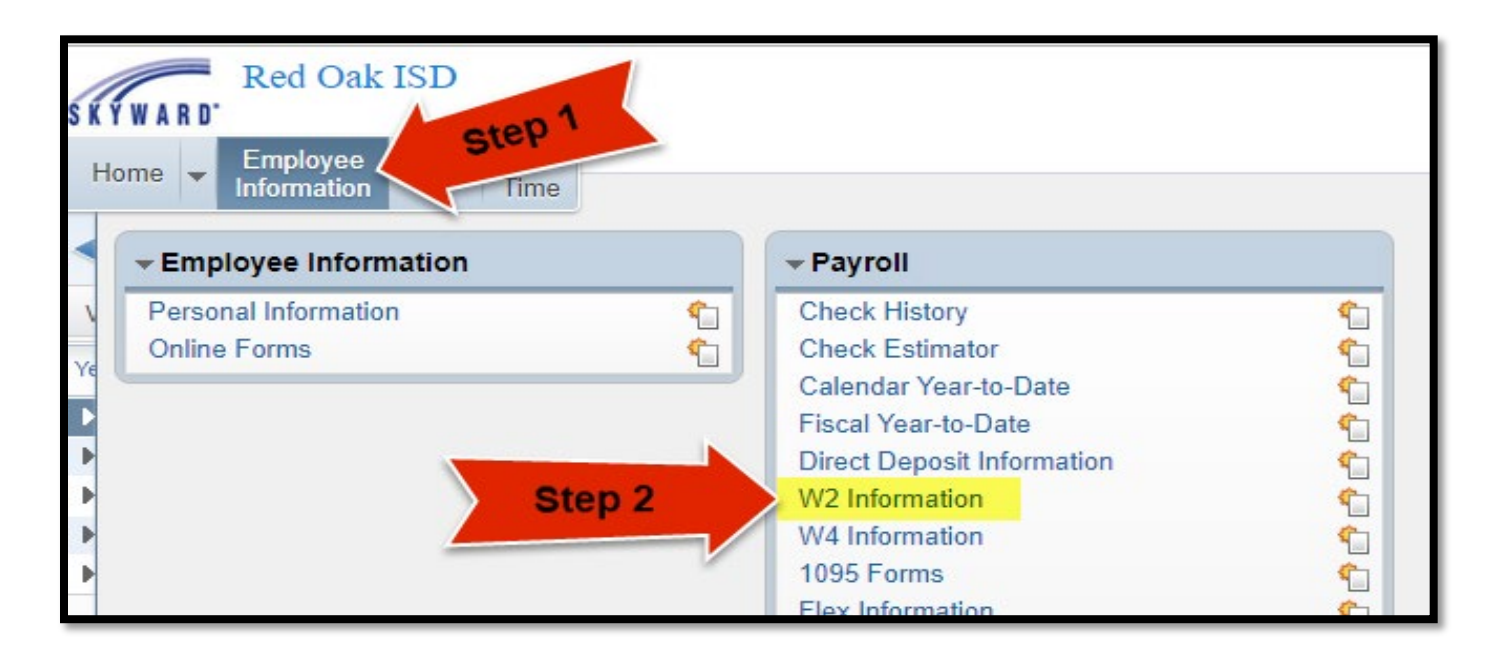

**3.** Click on the row for the year you would like to print.

| SKYWARD.                                            | Red Oak ISI                  | Account            | Account Preferences Exit ? |                        |                   |             |               |   |                          |  |
|-----------------------------------------------------|------------------------------|--------------------|----------------------------|------------------------|-------------------|-------------|---------------|---|--------------------------|--|
| Home 👻 E                                            | Employee Tim<br>formation Of | ne True<br>ff Time |                            |                        |                   | <u></u>     | $\rightarrow$ |   |                          |  |
| W2 Information 😭                                    |                              |                    |                            |                        |                   |             |               |   |                          |  |
| Views: W2 Information 🔻 Filters: *Skyperd Default 🔻 |                              |                    |                            |                        |                   |             |               |   | View W2 Form             |  |
| Year 👻                                              | Federate                     | p 3                | Social Security<br>Wages   | Social Security<br>Tax | Medicare<br>Wages | Medica<br>T | State 2       |   | How is my W2 calculated? |  |
| ▶ <u>2017</u> <                                     |                              | 2,396.40           |                            |                        | 57,256.70         | 830.2       |               | • |                          |  |
| ▶ 2016                                              | .886.29                      | 1,347.79           |                            |                        | 47,212.18         | 684         | $\geq$        |   |                          |  |
| ▶ 2015                                              | 43,295.81                    | 1,469.59           |                            |                        | 47,197.21         | 684.?       |               |   |                          |  |
| ▶ 2014                                              | 46,036.61                    | 1,524.10           |                            |                        | 49,764.42         | 721.6       |               |   |                          |  |
| N 2012                                              | 10 550 14                    | 1 574 04           |                            |                        | 10 552 02         | 202         |               |   |                          |  |

## **How To Print Your W-2**

**4.** Select "<u>View W2 Form</u>" to get a PDF copy of your W-2.

Or, select "<u>How is my W2 calculated</u>" to get an explanation of how the amounts on your W2 form are calculated. Please note: This is NOT your W-2 and should only be used for informational purposes.

| SKYWARD'                                            | Red Oak IS                   | D                   |                          |                        |                   | $\mathbf{i}$ | Account | Preferences | Exit ?                   |  |
|-----------------------------------------------------|------------------------------|---------------------|--------------------------|------------------------|-------------------|--------------|---------|-------------|--------------------------|--|
| Home 👻 🖡                                            | Employee Ti<br>Information C | me True<br>Off Time |                          |                        |                   |              |         |             |                          |  |
| W2 Information 😭                                    |                              |                     |                          |                        |                   |              |         |             |                          |  |
| Views: W2 Information ▼ Filters: *Skyward Default ▼ |                              |                     |                          |                        |                   |              |         |             | w W2 Form                |  |
| Year 👻                                              | Federal<br>Wages             | Federal<br>Tax      | Social Security<br>Wages | Social Security<br>Tax | Medicare<br>Wages | Mer          | Step 4  |             | w is my W2<br>alculated? |  |
| ▶ <u>2017</u>                                       | 52,411.22                    | 2,596.40            |                          |                        | 57,256.70         | 830.21       |         | <b>^</b>    |                          |  |
| ▶ 2016                                              | 42,886.29                    | 1,347.79            |                          |                        | 47,212.18         | 684.59       |         |             |                          |  |
| ▶ 2015                                              | 43,295.81                    | 1,469.59            |                          |                        | 47,197.21         | 684.39       |         |             |                          |  |
| N 2014                                              | 46.026.61                    | 1 524 10            |                          |                        | 40 764 42         | 721.65       |         |             |                          |  |

5. Enter your full Social Security number (no dashes) and then click Print.

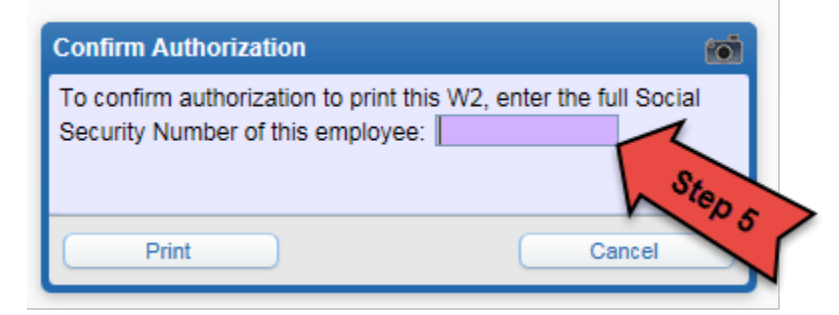

**6.** When the confirmation box comes up at the bottom left of your screen, click on it to open the PDF form.

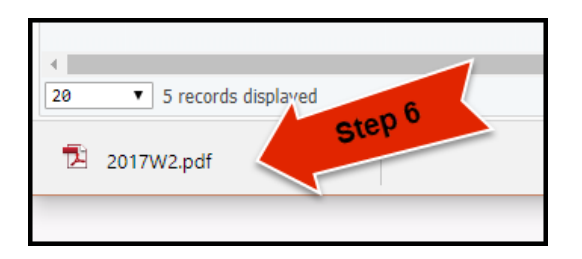

## **How To Print Your W-2**

You will then click on the option you for what you would like to do:

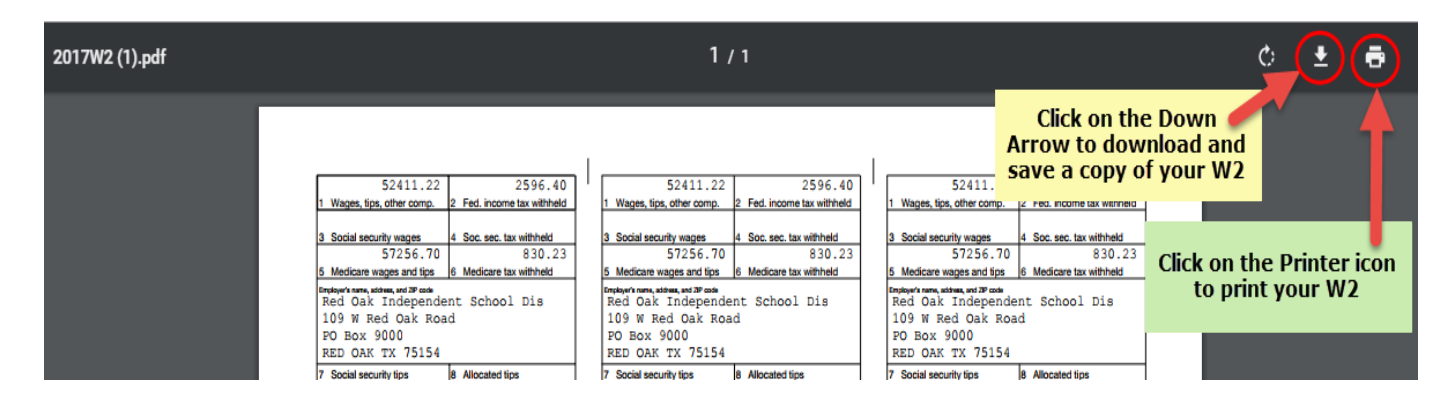

If you have an older version of Windows, your confirmation box may look like the one below. If it does, click "Open" to open the PDF form.

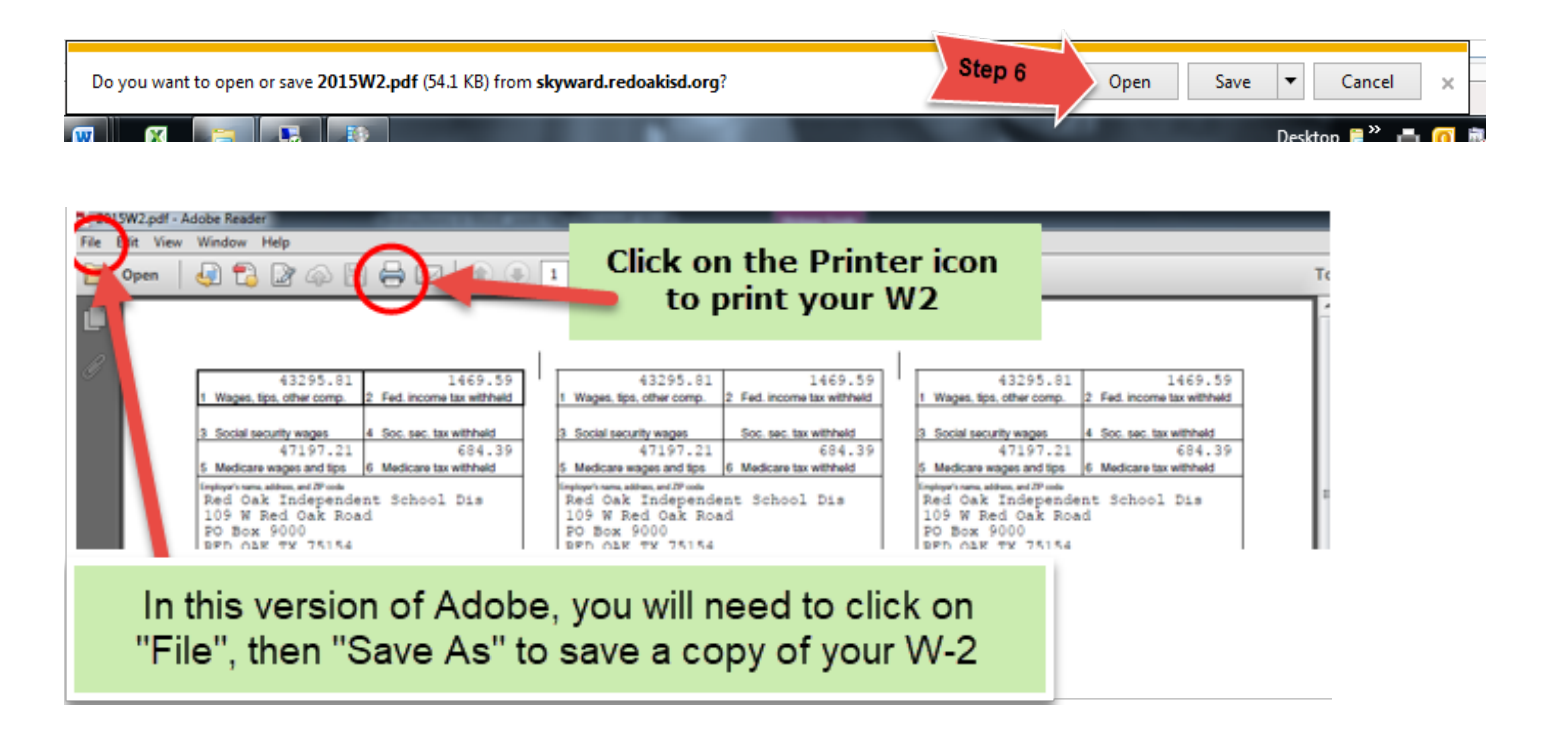

If you have any questions regarding your W-2 please contact the Payroll Manager, Vicki Dennis, at (972) 617-4161 or <u>vicki.dennis@redoakisd.org</u> or the Payroll/Benefits Assistant, Jennifer Holdt, at (972) 617-4017 or <u>jennifer.holdt@redoakisd.org</u>.